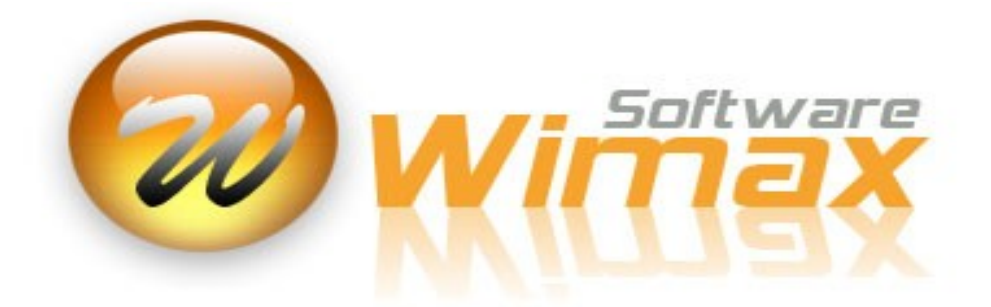

## INSTRUCTIVO DE ACTUALIZACIÓN DEL SISTEMA DE NOMINA WIMAX PYTHON A LAS DISPOSICIONES DEL DECRETO 768 DE 2022 Y RESOLUCIÓN 2012 DE 2022 Versión 1.0, Noviembre de 2022

Agradecemos de antemano su confianza depositada en el Sistema de Nomina WIMAX PYTHON (de ahora en adelante "Nomina Wimax") para cumplir con sus obligaciones legales como ésta, la actualización del Riesgo Laboral de cada empresa de nómina, acorde a los cambios ordenados por el Decreto 768 de 2022 y la Resolución 2012 de 2022, de obligatorio cumplimiento para todas las Empresas y Empleadores de Colombia.

Como parte de los cambios que trae la normativa mencionada arriba, las Administradoras de Riesgos Laborales (ARL) han ido actualizando los niveles de riesgo laboral de cada Empresa o Empleador, de la mano de éstos. En ese sentido, es responsabilidad de cada usuario de Nomina Wimax tener actualizados los niveles de riesgo laboral de todos los centros de trabajo de sus Empresas, y realizar los debidos aportes a la ARL con los niveles de riesgo actualizados y correctos.

El objeto del presente instructivo es ilustrar el procedimiento de actualización y adecuación de cada empresa de Nomina Wimax a los cambios ordenados por el Decreto 768 de 2022 y la Resolución 2012 de 2022. Muy amablemente solicitamos que si alguna(s) de las instrucciones no es(son) clara(s) o suficientemente detallada(s), nos indique cual(es) a nuestros correos de contacto para mejorarla(s) en versiones futuras de este instructivo.

Si prefiere hacer caso omiso de este instructivo, total o parcialmente, y opta por solicitar un servicio de asistencia presencial o virtual para hacer estos cambios en su(s) empresa(s) de Nomima Wimax, **este servicio tendrá costo en proporción al tiempo invertido por el asesor.** 

# NOTA IMPORTANTE

Es obligatorio en todo caso que la ARL haya definido (o acutalizado) previamente TODOS los códigos <u>CIIU que apliquen para la empresa o empleador, y para los Centros de Trabajo que tengan perfiles</u> particulares de riesgo laboral. Los asesores de Wimax Software no están en la capacidad de escoger ni sugerir códigos CIIU para los perfiles de riesgo laboral que tenga cada empresa o empleador.

Este instructivo se resume en los siguientes pasos:

- 1. Actualizar el Sistema de Nomina Wimax Python
- 2. Actualizar (o definir) la información de Riesgo Laboral

3. Validar el nuevo nivel de Riesgo Laboral en los centros de trabajo

4. Verificar en la Planilla de Pago de Aportes (PILA) el reporte correcto de la información de Riesgo Laboral

### Procedimiento para actualizar el Sistema de Nomina Wimax Python

Para adecuar las empresas de Nomina Wimax a los cambios de ley que son objeto de este instructivo, los usuarios deberán seguir el procedimiento de actualización que se indicará a continuación. Se recomienda que este procedimiento se haga antes del 1 de Diciembre de 2022.

<u>Paso 1</u>

Estando dentro de (una de) su(s) empresa(s) de Nomina Wimax, el usuario deberá oprimir el botón "Actualizar", ubicado en la parte inferior derecha:

|           | Actualizar                | Bac <u>k</u> up | Mi Empresa |
|-----------|---------------------------|-----------------|------------|
| Quincenal | Nómina - Recursos Humanos |                 |            |

Al momento de oprimir "Actualizar", saldrán la siguientes dos preguntas de confirmación:

| le Wimax | Software ×                                                                                                    |
|----------|----------------------------------------------------------------------------------------------------|
|          | ¿Desea actualizar el Sistema Wimax?                                                                                                    |
|          | Si cuenta con una conexión <b>Activa</b> a internet,<br>oprima Si para descargar la actualización/<br>versión mas reciente del Sistema Wimax |
|          | <u>S</u> í <u>N</u> o                                                                                                    |

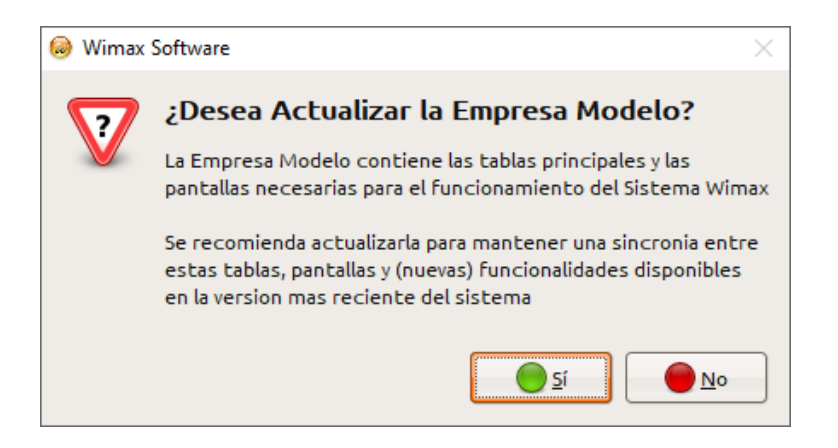

A ambas debe contestar SI para realizar una actualización completa, cuyo avance podrá apreciar cuando vea una ventana similar a la siguiente:

| Ø Por favor espere |                                           | $\times$ |
|--------------------|-------------------------------------------|----------|
| Actual             | izando Componentes y Librerias Existentes |          |
|                    | resources/library.zip: 2% descargado      |          |
|                    | 0 de 3 archivos actualizados              |          |
|                    | Cancelar                                  |          |

Esta ventana se cerrará automáticamente cuando se actualicen todos los componentes de Nomina Wimax, lo cual se informará con el siguiente mensaje:

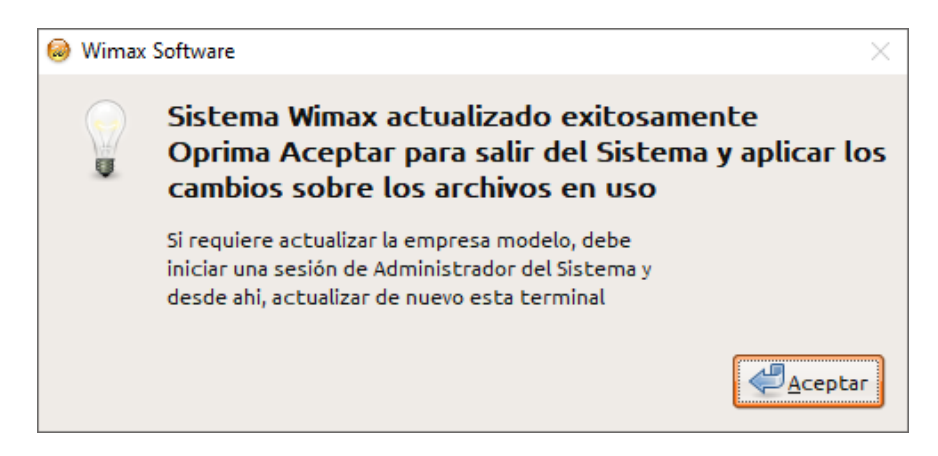

Al oprimir 'Aceptar', Nomina Wimax se cerrará automáticamente.

\_\_\_\_

### NOTA IMPORTANTE

Para que la actualización de Nomina Wimax se pueda hacer (con éxito), no puede haber ninguna restricción de acceso al sitio web www.grupowimax.com a nivel de Antirivus, Firewall u otros sistemas de seguridad de la Empresa o de los computadores donde se utiliza Nomina Wimax.

Si el usuario solo puede ver la primera pregunta al momento de iniciar la actualización de Nomina Wimax, es decir, que no ve en ningún momento la pregunta o confirmación de actualizar la Empresa Modelo, el usuario debe asegurarse que

1. Se ha ingresado (correctamente) a una empresa de Nomina Wimax

2. Con una clave de administrador de nomina

Si la actualización se hace sin la Empresa modelo, al menos en el servidor o terminal principal, no se garantizará el correcto funcionamiento de Nomina Wimax para los siguientes pasos del instructivo.

\_\_\_\_\_

A continuación, el usuario deberá abrir Nomina Wimax nuevamente y esperar a que se cierre automáticamente la siguiente ventana, a la par que se actualiza la Empresa Modelo:

Por favor espere... Actualizando Empresa Modelo... NO CIERRE ESTA VENTANA....

El usuario NO puede cerrar esta ventana, porque de hacerlo, interrumpirá la actualización de la empresa modelo.

Todos los usuarios de Nomina Wimax en su empresa deberán salir del sistema para el momento en que se realice esta actualización. En caso de no seguirse esta indicación, la actualización de Nomina Wimax cerrará automáticamente cualquier sesión de trabajo que se encuentre abierta.

Cuando termine la actualización de la empresa modelo, saldrá este mensaje:

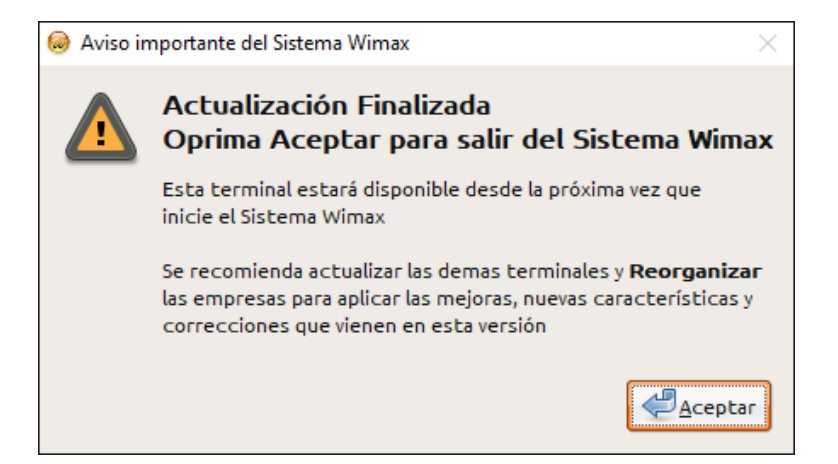

Al cual deberá 'contestar' oprimiendo el botón Aceptar. A continuación, vuelva a abrir Nomina Wimax y verifique en la parte superior de la ventana principal que la fecha de la versión sea igual o posterior a 22/11/2022, tal y como muestra la siguiente imagen:

Sistema Wimax Nómina Pública 2023 - (22/11/2022 12:17)

Paso 2

Ingrese a su(s) empresa(s) de Nomina con una clave de administrador. Enseguida, vaya al menú "Procesos" y seleccione la opción "Reorganizar", tal y como se indica en la imagen a continuación.

| /ic | lor: 127.0.0                                | 1, Termin     | al: OJEDA (26.146.129.155  |  |  |
|-----|---------------------------------------------|---------------|----------------------------|--|--|
| 1   | Procesos                                    | <u>A</u> yuda | <u>S</u> alir              |  |  |
|     | <u>L</u> iquida                             | r Nómina      | /Prestaciones              |  |  |
|     | <u>Reversar Nómina/Prestaciones</u>         |               |                            |  |  |
|     | Generar Reporte para la <u>U</u> GPP        |               |                            |  |  |
|     | Importar/Borrar <u>v</u> ariaciones         |               |                            |  |  |
|     | <u>G</u> enera                              | r Nomina      | a Electronica              |  |  |
|     | R <u>e</u> orga                             | nizar         |                            |  |  |
|     | Integrar a contabilidad                     |               |                            |  |  |
|     | Reversar integración a <u>c</u> ontabilidad |               |                            |  |  |
|     | Actualizar codigos contables                |               |                            |  |  |
|     | <u>D</u> efiniciones                        |               |                            |  |  |
|     | Tablas de integracion                       |               |                            |  |  |
|     | Genera                                      | r Planilla    | de <u>P</u> ago de Aportes |  |  |
|     | Genera                                      | r Inform      | acion E <u>x</u> ogena     |  |  |
|     | <u>O</u> tros p                             | rocesos       |                            |  |  |

Y responda SI a la pregunta que aparecerá enseguida, y que se muestra en la siguiente imagen:

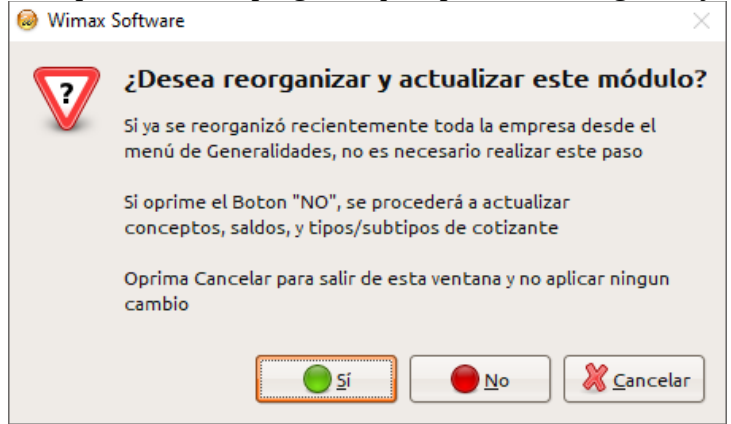

En caso de oprimir NO, el proceso de actualización quedará incompleto y no se garantizará que puedan hacerse los demás pasos de este instructivo.

Espere a que termine el proceso de reorganizar la empresa de Nomina Wimax y salgan los siguientes dos mensajes:

|    | 🥘 Wimax | Software $	imes$                                                                             |
|----|---------|----------------------------------------------------------------------------------------------|
|    |         | Se reorganizó exitosamente<br>Oprima Aceptar para continuar<br>Proceso realizado en segundos |
| 1. |         | Aceptar                                                                                      |
|    | 🧔 Wimax | Software ×                                                                                   |
|    |         | Empresa Reorganizada y al dia con<br>los conceptos de ley vigentes                           |
|    |         | * 163 conceptos actualizados<br>* 10 conceptos agregados                                     |
| 2. |         | Aceptar                                                                                      |

(Los contenidos de este mensaje pueden variar, dependiendo de la frecuencia en que se actualiza Nomina Wimax)

Este proceso puede tardar varios segundos o minutos, dependiendo de:

\* El volumen de información de cada empresa de Nomina Wimax  $\rightarrow$  Entre mas empleados y periodos de nomina tenga la empresa, mas tardará en reorganizarse.

\* Si realiza este procedimiento desde una terminal ubicada remotamente, o en un lugar distinto de donde se instaló el servidor Postgres de Nomina Wimax.

\* Si en la terminal donde realiza este procedimiento, y/o el servidor Postgres de Nomina Wimax, tienen instalado algún antivirus. Esta demora es mas notoria cuando el antivirus es Microsoft Security Essentials (que se usa por defecto en Windows 10 y 11 cuando no se haya instalado ningún antivirus), o esté instalado el software "IBM Trusteer Rapport" que exigen algunos bancos.

Con esto culmina el proceso de actualización completa de Nomina Wimax. Si tiene mas de una empresa de nomina, deberá repetir el <u>Paso 2</u> en cada empresa.

#### NOTA IMPORTANTE

Si aparece bloqueada la opción de "Reorganizar" en la empresa de Nomina Wimax, deberá ingresar nuevamente, con otro usuario. Se recomienda ingresar, para estos procesos, con un usuario que sea administrador de Nomina Wimax.

#### Actualizar (o definir) la información de Riesgo Laboral

Tan pronto la(s) empresa(s) de Nomina Wimax esté(n) actualizadas completamente tras seguir los pasos anteriores, el usuario debe ir a la opción Fichas  $\rightarrow$  Empresa de cada empresa, tal y como aparece en la siguiente imagen:

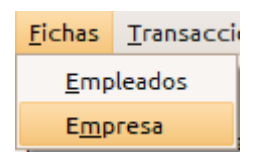

Al momento de seleccionar esta opción, deberá ver una pantalla similar a la siguiente:

| Sempresa                                                      |                                            |                                   | ×             |
|---------------------------------------------------------------|--------------------------------------------|-----------------------------------|---------------|
| General General Representante Legal                           |                                            |                                   |               |
| Razon Social     Tipo de Identificacion     NIT CC CE TI PA   | Numero Identificacion * Digito V           | /erificacion * Fecha de Inicio de | e Labores     |
| Ubicacion Empresa                                             |                                            |                                   |               |
| * Direccion                                                   |                                            |                                   |               |
| * Pais Colombia                                               | * Departamento                             |                                   |               |
| * Ciudad                                                      | † Telefono                                 |                                   |               |
| Celular                                                       | Correo                                     |                                   |               |
| Tipo de Empresa<br>Sociedad Anonima (S.A.)                    | * Tipo de Aportante                        | * ARL                             |               |
| Sociedad por Acciones Simplificada (S.A.S.)                   | Empresa                                    | ARL SURA                          | *             |
| 🔿 Sociedad Limitada (Ltda.)                                   | * Planilla de pago de aportes a Generar po | r Defecto * Actividad Economica   | a (CIIU)      |
| <ul> <li>Sociedad en Comandita por Acciones (S.C.A</li> </ul> | (E) Empleados Empresa                      | 2599                              |               |
| Empresa Unipersonal (E.U.)                                    | Ci Seminular es ac recreacible del COSS    |                                   |               |
| Cooperativa de Trabajo Acoriado (C.T.A.)                      | ECCHIPIESGOLIO ES DESPOISSIRE GELCREC      |                                   |               |
| Entidad Gubernamental                                         |                                            |                                   |               |
| <ul> <li>Entidad Social del Estado (E.S.E.)</li> </ul>        |                                            |                                   |               |
| O Entidad Sin Animo de Lucro                                  |                                            |                                   |               |
|                                                               | ୍                                          | X                                 | Q             |
| Modificar Guardar                                             | Buscar                                     | Excel                             | <u>S</u> alir |

Fíjese en el campo que dice "Actividad Económica (CIIU)". Este campo se vuelve obligatorio a partir de esta actualización de ley.

\_\_\_\_

Inicialmente, existen dos posibilidades en este campo "Actividad Económica (CIIU)":

# OPCIÓN 1: El campo se encuentra vacío

Para llenar este campo <u>obligatorio</u>, oprima el botón "Modificar", y enseguida ubíquese en él. A continuación, oprima la tecla F4 para que aparezca el listado de Códigos CIIU que definió la Resolución 768 de 2022, y que luce así:

| Codigo ciiu | Descripcion                                                                                                    | * |
|-------------|----------------------------------------------------------------------------------------------------|---|
| 011101      | Cultivo de cereales (excepto arroz), legumbres y semillas oleaginosas, incluye el cultivo de<br>cereales como: trigo, maíz, sorgo, cebada, centeno, avena, mijo y otros cereales n.c.p.                                                                                                    |   |
| 011102      | Cultivo de cereales (excepto arroz), legumbres y semillas oleaginosas, incluye frijoles, habas,<br>garbanzos, caupies, lentejas, arvejas, guandúes y otras leguminosas n.c.p.                                                                                                    |   |
| 011103      | Cultivo de cereales (excepto arroz), legumbres y semillas oleaginosas incluye soya, cacahuates o<br>maníes, semillas de algodón, ricino, linaza, mostaza, girasol, colza, sésamo, cártamo y otras<br>semillas oleaginosas n.c.p.                                                                                                    |   |
| 011201      | Cultivo de arroz, incluye el cultivo orgánico y el cultivo de arroz genéticamente modificado.                                                                                                    |   |
| 011301      | Cultivo de hortalizas, raíces y tubérculos, incluye el cultivo de hortalizas de hoja o de tallo<br>como alcachofas, espárragos, repollos, lechugas, espinacas y otras; de frutos como pepinos,<br>pepinillos, tomates, berenjenas, sandías, melones y otras hortalizas de fruto; de raíz bulbosas o tu<br>como zanahorias, nabos, ajos, cebollas, puerros y otras; de flor como el coliflor y el brócoli,<br>remolacha azucarera; cultivo de hortalizas. |   |
| 044303      | Cultivo de hortalizas, raíces y tubérculos, incluye cultivos de setas hongos y trufas, cultivo de                                                                                                    | • |

En la casilla "Texto a Buscar", tiene dos opciones:

\* Escribir el código CIIU de seis dígitos que aparece ante la ARL  $\rightarrow$  Esta es la opción recomendada \* Escribir (parte de) la descripción de la actividad de la empresa (que mas ingresos genere) y oprimir el

botón "Filtrar" para que muestre los códigos CIIU que coincidan con la descripción que escriba. A continuación se mostrará esta opción, para una empresa ejemplo que se dedica a la fabricación de productos de metal:

| Codigo ciiu | Descripcion                                                                                                    |   |
|-------------|----------------------------------------------------------------------------------------------------|---|
| 139904      | Fabricación de otros artículos textiles n.c.p., incluye la fabricación de artículos textiles<br>diversos: mechas de materiales textiles, camisas para mecheros de gas incandescentes y tejidos<br>para su fabricación, mangueras, correas transportadoras y de transmisión (estén o no reforzados<br>con metal u otros materiales), y otros productos y artículos textiles para uso técnico, tales como<br>tela para tamices, tela de filtración, tejidos y fieltros utilizados en la fabricación de papel, y<br>otros tejidos especiales. |   |
| 181101      | Actividades de impresión, incluye la impresión directa de avisos sobre productos de madera,<br>plástico, metal, papel, vidrio y cerámica.                                                                                                    |   |
| 201101      | Fabricación de sustancias y productos químicos básicos, incluye la fabricación sustancias<br>orgánicas e inorgánicas (excepto ácido nítrico), alcohol etílico, agentes sintéticos, disolventes o<br>diluyentes, agentes avivadores, fluorescentes o como luminóforos, aminas, amidas, nitrilos, ácido:<br>orgánicas, metales alcalinos y alcalinotérreos, excepto los mutagénicos y teratogénicos.                                                                                                    |   |
| 202304      | Fabricación de jabones y detergentes, preparados para limpiar y pulir; perfumes y preparados de tocador, incluye la elaboración de betunes y cremas para el cuero, cremas para pisos y la fabricaci y envase de cosméticos, bruñidores para carrocerías, vidrios y metales; pastas y polvos abrasivos.                                                                                                    | • |

Para la selección del código CIIU definitivo, el usuario puede guiarse del Registro Único Tributario (RUT) de la Empresa o del Empleador, fijándose en la sección 46 y 47 del RUT (Actividad Principal), similar a la que se muestra a continuación:

| 43. Código postal |                    |           |
|-------------------|--------------------|-----------|
|                   |                    |           |
| A                 | ctividad principal |           |
| 46. Código        | 47. Fecha inicio   | actividad |
| <mark>3311</mark> |                    |           |
|                   |                    |           |

1

# OPCIÓN 2: El campo tiene un código de cuatro dígitos (como aparece en la imagen de ejemplo)

Si anteriormente se había parametrizado este campo "Actividad Económica (CIIU)", debe ubicarse en él (previamente oprimiendo el botón "Modificar", ubicado en la parte inferior de la ficha) y oprimir la tecla F4. A continuación saldrá el listado de códigos CIIU que definió el Decreto 768 de 2022, ubicándose automáticamente en la primera coincidencia de los cuatro primeros dígitos del CIIU existente, similar a lo que muestra la siguiente imagen:

| Codigo ciiu | Descripcion                                                                                                    |   |
|-------------|----------------------------------------------------------------------------------------------------|---|
| 259302      | la fabricación de accesorios intercambiables para herramientas de mano, motorizadas o no y para<br>máquinas herramienta brocas, punzones, matrices, fresas, puntas, placas y barras sin montar, de<br>carburos metálicos sinterizados o de aleaciones metalocerámicas (cermet), entre otros.                                                                                                    |   |
| 259302      | Fabricación de artículos de cuchillería, herramientas de mano y artículos de ferretería, incluye<br>la fabricación de espadas, bayonetas y armas similares.                                                                                                    |   |
| 259901      | Fabricación de otros productos elaborados de metal n.c.p. incluye la fabricación de recipientes<br>utilizados para el envase y transporte de mercancías, latas para productos alimenticios, barriles,<br>tambores, bidones, tarros, cajas, entre otros, incluidos los de capacidad superior a 300 L, bolsas o<br>envoltorios metálicos, talleres de ornamentación en hierro, de herrerías, cobrerías, termos de<br>metal, jarros y botellas de metal, fabricación mecanizada de recipientes de lata. |   |
| 259901      | Fabricación de otros productos elaborados de metal n.c.p., incluye la fabricación de cajas de<br>caudales, cajas fuertes, pórticos y puertas de cámaras blindadas, acorazadas o reforzadas, entre c<br>La fabricación de piezas y accesorios para vías de ferrocarril y de tranvía ensambladas y fijadas<br>(por ejemplo, carriles ensamblados, plataformas giratorias, potros de contención, entre otros).                                                                                          |   |
|             | Fabricación de otros productos elaborados de metal n.c.p., incluye la fabricación de pequeños                                                                                                    | • |

Aquí existe la posibilidad de que los primeros cuatro dígitos del CIIU existente se repitan varias veces. Para comprobarlo, oprima el botón "Filtrar" y enseguida vera las coincidencias:

| Codigo ciiu | Descripcion                                                                                                    | 4 |
|-------------|----------------------------------------------------------------------------------------------------|---|
| 259901      | Fabricación de otros productos elaborados de metal n.c.p., incluye la fabricación de cajas de<br>caudales, cajas fuertes, pórticos y puertas de cámaras blindadas, acorazadas o reforzadas, entre c<br>La fabricación de piezas y accesorios para vías de ferrocarril y de tranvía ensambladas y fijadas<br>(por ejemplo, carriles ensamblados, plataformas giratorias, potros de contención, entre otros).                                                                                           |   |
| 259901      | Fabricación de otros productos elaborados de metal n.c.p. incluye la fabricación de recipientes<br>utilizados para el envase y transporte de mercancías, latas para productos alimenticios, barriles,<br>tambores, bidones, tarros, cajas, entre otros, incluidos los de capacidad superior a 300 L., bolsas c<br>envoltorios metálicos, talleres de ornamentación en hierro, de herrerías, cobrerías, termos de<br>metal, jarros y botellas de metal, fabricación mecanizada de recipientes de lata. |   |
| 259901      | Fabricación de otros productos elaborados de metal n.c.p., incluye la fabricación de pequeños<br>artículos de metal para oficina, avisos, relieves, placas y similares de metal, chapas de metal e<br>insignias militares de metal.                                                                                                    |   |
|             | Fabricación de otros productos elaborados de metal n.c.p. incluye la fabricación de sujetadores<br>hechos de metal: clavos, remaches, tachuelas, alfileres, grapas, arandelas y productos similares si<br>rosca. La fabricación de productos de tornillería: tuercas, pernos, tornillos y productos roscados                                                                                                    | • |

La diferencia entre un código y otro está en su descripción, que el usuario deberá leer para hacer su selección final, a partir de la actividad económica principal o de mayores ingresos de la Empresa o Empleador que mas se asemeje a UNA de las descripciones. En la empresa de ejemplo que fabrica productos de metal (CIIU 2599), mas precisamente placas y avisos metálicos (CIIU 2599-01, o 259901), deberá seleccionar la tercera opción en la imagen anterior.

\_\_\_\_

Para seleccionar un código CIIU o descripción particular, haga clic en la fila correspondiente, de modo que quede sombreada, y enseguida oprima "Aceptar" para cerrar el listado de códigos CIIU.

# NOTA IMPORTANTE

La selección del código CIIU final de seis dígitos deberá basarse UNICAMENTE en la descripción que mejor se acomode a la actividad económica principal o que mayores ingresos le genere a la Empresa o Empleador (Numeral B.3. del Anexo Técnico del Decreto 768 de 2022).

A continuación, compruebe que en el campo "Actividad Económica (CIIU)" de la Ficha "Empresa" quede actualizado, similar a como se aprecia en la siguiente imagen:

| * Actividad | Economica (CIIU) |
|-------------|------------------|
| 259901      |                  |

Para guardar este cambio, oprima el botón "Guardar" o "Salir", y confirme que desea guardar sus cambios.

### Validar el nuevo nivel de Riesgo Laboral en los centros de trabajo

Previendo que en el corto plazo se comience a validar en la Planilla Integrada de Liquidación de Aportes (PILA) que los niveles de riesgo laboral reportados para cada cotizante coincidan con las disposiciones del Decreto 768 de 2022, Nomina Wimax ofrece una funcionalidad para validar que el nivel de riesgo laboral de cada Centro de Trabajo coincida con las disposiciones del decreto ya mencionado.

Para validar esta información en cada Centro de Trabajo, diríjase a la opción Generalidades  $\rightarrow$  Edición de Tablas  $\rightarrow$  Tablas Generales.

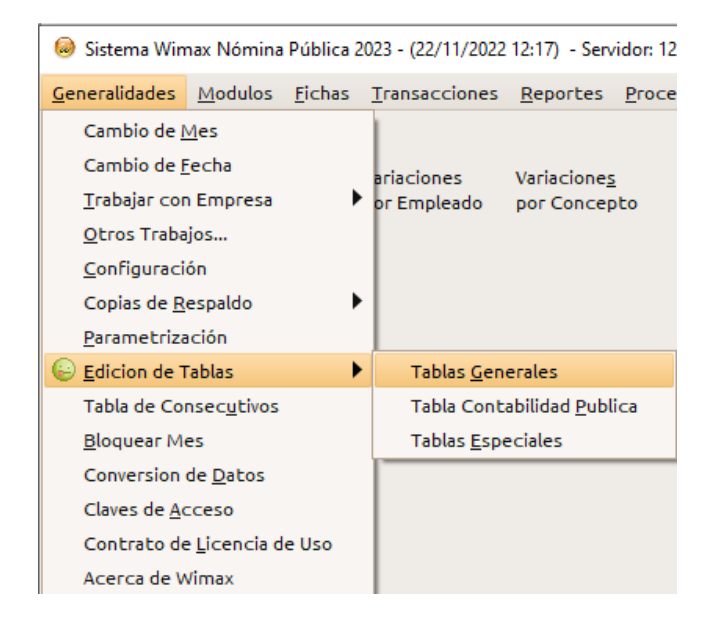

En el listado de "Tablas Generales" que aparecerá a continuación, ubique (o busque) la opción "Centro de Trabajo, y cuando la localice y quede sombreada en naranja (ver imagen), oprima Aceptar. También puede hacer doble clic directamente donde aparezca esta opción "Centro de Trabajo".

| N  | ombre                                                                             | 1   |
|----|-----------------------------------------------------------------------------------|-----|
| A  | ctividades del CIIU                                                               |     |
| Ap | portes al Fondo de Solidaridad (Sólo Lectura)                                     |     |
| As | seguradoras de Riesgos Laborales (Edición de Terceros)                            | 100 |
| Ca | ajas de Compensación Familiar (Edición de Terceros)                               |     |
| C  | entros de Trabajo                                                                 | F   |
| C  | lases de Retiro y Prestaciones a Liquidar con el Contrato                         |     |
| C  | omunidad                                                                          |     |
| C  | onceptos a Incluir en el Certificado de Ingresos y Retenciones                    |     |
| C  | onceptos a Incluir en el Certificado de Ingresos y Retenciones (2017 en Adelante) |     |
| C  | redenciales de COLFACT/CONEXUS para envio de Nomina Electronica                   |     |
| C  | uentas Bancarias para el pago de Nomina                                           |     |
| -  | - Lidudur Parasa Lucarda (Edinid (Edinid) - Tarasa (                              |     |

Cuando seleccione la opción "Centros de Trabajo", aparecerá la siguiente pantalla:

| os Centro De Trabajo Integrac | ion                            |                                           |  |  |  |  |  |
|-------------------------------|--------------------------------|-------------------------------------------|--|--|--|--|--|
| Codigo Unico                  | * Nombre del Centro de Trabajo |                                           |  |  |  |  |  |
| 10                            | Administrativo                 | 🗹 Activar                                 |  |  |  |  |  |
| Sucursal Asociada             | * Nivel de Riesgo Laboral      | Act. economica Considerar el Sabado como: |  |  |  |  |  |
| Sede Principal 🕴              | 1,044% - Nivel 2 (Clase II)    | Dia Habil 🔶                               |  |  |  |  |  |
| Colombia                      |                                |                                           |  |  |  |  |  |
| Contacto                      | Calular                        |                                           |  |  |  |  |  |
| T-1-5                         | I GUUDE                        | LOFFEO                                    |  |  |  |  |  |
| Telefono                      |                                |                                           |  |  |  |  |  |
| Telefono                      |                                |                                           |  |  |  |  |  |

En esta imagen se resalta en amarillo un nuevo campo en las fichas de Centros de Trabajo, llamado "Actividad Económica". Mas adelante se explicará su propósito.

Para verificar el nivel de riesgo de cada centro de trabajo y, si corresponde, adecuarlo a las disposiciones del Decreto 768 de 2022, oprima el botón "Modificar". Recuerde que cada Centro de Trabajo debe tener previamente definido su nivel de Riesgo Laboral. Sin hacer ninguna modificación a la ficha del Centro de Trabajo, oprima el botón "Guardar". Nomina Wimax hará inmediatamente la validación del nivel de Riesgo Laboral.

\_\_\_\_

Existen tres posibilidades en la validación del nivel de riesgo laboral, <u>en caso de que no corresponda a</u> la actividad económica principal que se definió en la ficha de la Empresa:

ESCENARIO 1: CÓDIGO CIIU VACÍO EN LA FICHA DE LA EMPRESA (y la del Centro de Trabajo)

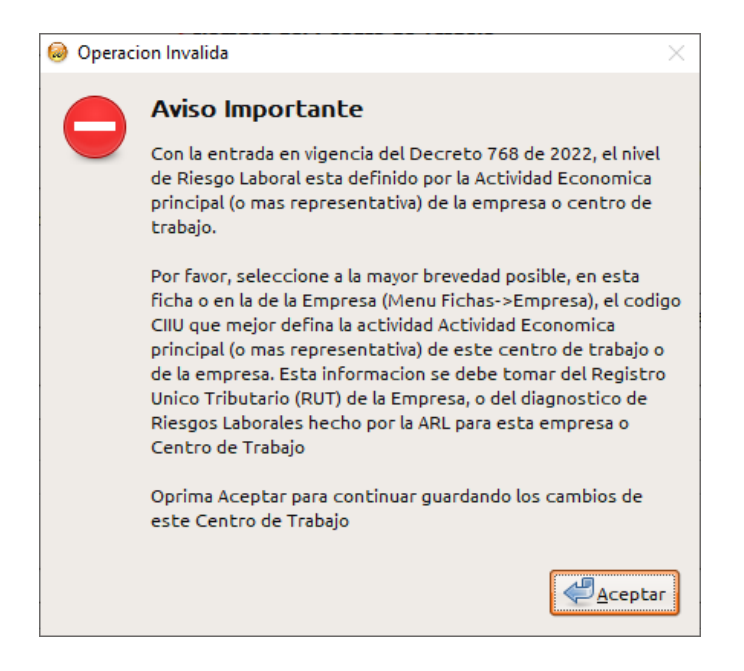

Este escenario saldrá en las empresas de Nomina Wimax que no hayan DEFINIDO el código CIIU que corresponda a la Empresa o Empleador, en la ficha "Empresa". Favor remitirse a las paginas anteriores y realizar el procedimiento de actualizar la ficha "Empresa" con el código CIIU que (mejor) corresponda a la actividad económica principal, o de mayores ingresos, de la Empresa o Empleador.

Favor tener presente que la Resolución 2012 de 2022 exige definir esta información para el momento de generar y enviar la Planilla Integrada de Liquidación de Aportes (PILA).

# ESCENARIO 2: CÓDIGO CIIU DESACTUALIZADO

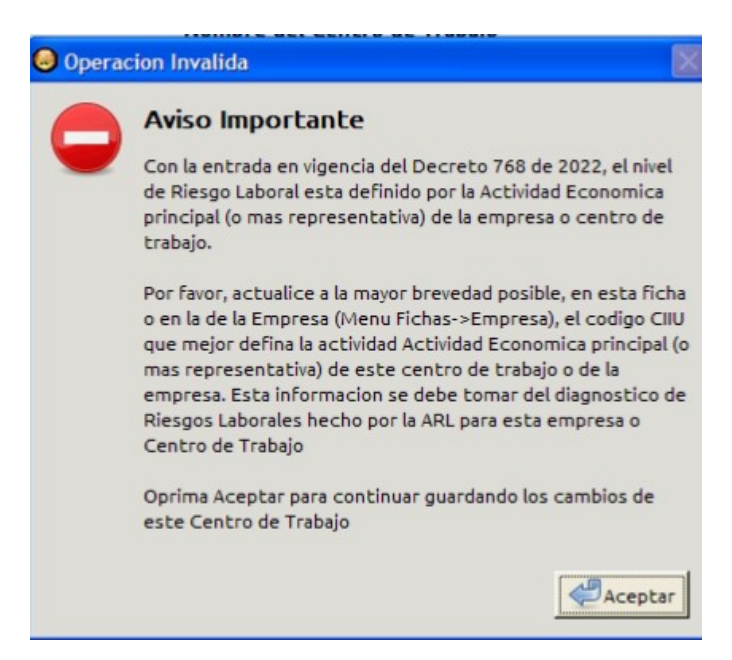

Este escenario saldrá en las empresas de Nomina Wimax que no hayan ACTUALIZADO, en la ficha "Empresa", el código CIIU que describe la Actividad Económica principal (o de mayores ingresos) de

la Empresa o Empleador. Favor remitirse a las paginas anteriores y realizar el procedimiento de actualizar la ficha "Empresa" con el código CIIU que (mejor) corresponda a la actividad económica principal, o de mayores ingresos, de la Empresa o Empleador.

Wimax Software no se hace responsable del diligenciamiento incorrecto de estos códigos CIIU en las empresas de Nomina Wimax o sus Centros de Trabajo.

### ESCENARIO 3: NIVEL DE RIESGO NO COMPATIBLE CON EL DECRETO 768 DE 2022

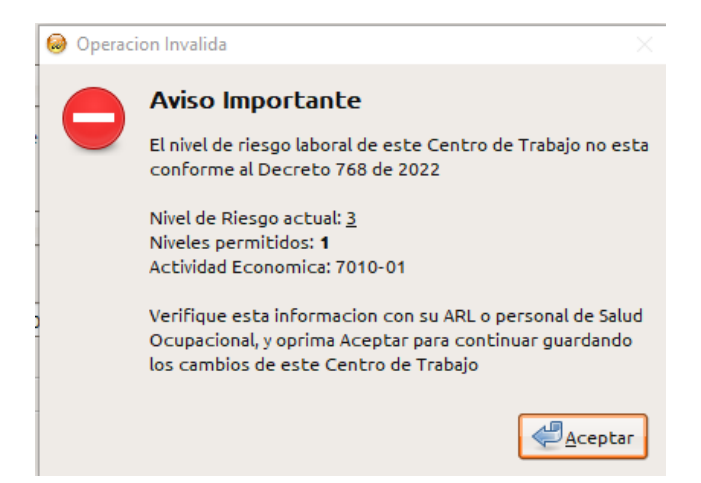

En este escenario, el nivel de riesgo laboral del Centro de Trabajo es distinto del que indica el Decreto 768 de 2022, <u>asumiendo que todos los centros de trabajo tienen el mismo nivel de riesgo laboral que indica la actividad económica principal (o de mayores ingresos) de la Empresa o Empleador. Esta situación no es apropiada, por ejemplo, para los empleados de la parte administrativa de una empresa que hace trabajos en alturas (CIIU 4390-01 o 439001), cuyo nivel de riesgo laboral es el mas alto (Nivel 5). Debido a su labor, los empleados administrativos de esta empresa del ejemplo se encuentran clasificados en el Centro de Trabajo "Administración", y tienen un nivel de riesgo menor -Nivel 1-.</u>

Para resolver esta aparente contradicción, el usuario de Nomina Wimax deberá llenar el campo "Act. economica" de la ficha del Centro de Trabajo "Administración" (ver imagen siguiente), bien sea escribiendo el código CIIU asignado por la ARL para este centro, o escogiéndolo de la lista de códigos que aparecerá al oprimir la tecla F4

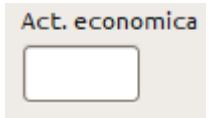

Al oprimir F4, el usuario de Nomina Wimax verá un listado de códigos CIIU que se maneja con los mismos criterios de la selección del CIIU en la ficha de la Empresa, fijándose en este caso en la descripción que mas se acomode a las labores del Centro de Trabajo "Administración" -es decir, labores administrativas-.

Cuando se localice el código CIIU en mención, se actualizará el campo "Act. Economica" en la ficha del Centro de Trabajo. Asumiendo que el usuario de Nomina Wimax escogió el CIIU 7010-01 (o

701001) para el Centro de Trabajo "Administración", así se verá este campo en su ficha correspondiente:

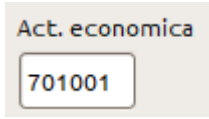

Favor tener presente que este es un ejemplo, y que el CIIU podrá ser diferente para la actividad puntual de un Centro de Trabajo de características similares.

Oprima el botón Guardar o Salir para confirmar los cambios y validar nuevamente el nivel de riesgo laboral, actualizado, del Centro de Trabajo.

Si vuelve y aparece este Escenario 3 después de asignarle código CIIU a un Centro de Trabajo, ej:

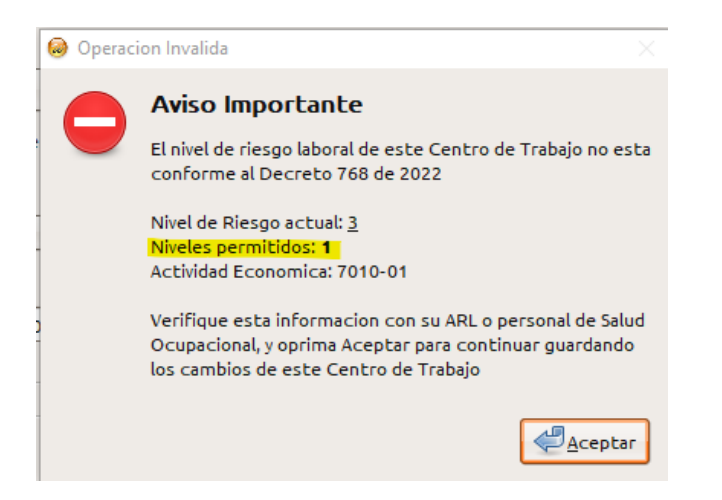

<u>Modifique</u> el campo "Nivel de Riesgo Laboral", seleccionando enseguida uno de los niveles de riesgo señalados en el mensaje de error, en la sección "Niveles Permitidos" (resaltado en amarillo en la imagen). Para el caso de la imagen, el usuario deberá cambiar el nivel de riesgo del Centro de Trabajo a Nivel 1. Oprima el botón Guardar o Salir para confirmar los cambios y validar nuevamente el nivel de riesgo laboral.

\_\_\_\_

Si el nivel de riesgo laboral del Centro de Trabajo coincide con el Decreto 768 de 2022, no saldrá ningún mensaje distinto ni adicional al de "Ficha Modificada Exitosamente", entendiéndose así que el nivel de riesgo está actualizado al decreto ya mencionado, o que el cambio normativo no resultó en cambios para la Empresa, Empleador o Centro de Trabajo.

#### NOTA IMPORTANTE

Actualmente no hay un proceso que actualice los aportes ya calculados a la ARL. Por tanto, es responsabilidad del usuario que reverse y reliquide las nominas del mes de Noviembre, si quiere

asegurarse al 100% que los aportes a la ARL estén acordes a los cambios normativos que son objeto de este instructivo.

### Verificar en la Planilla de Pago de Aportes (PILA) el reporte correcto de la información de Riesgo Laboral

Cuando se haya actualizado toda la información de niveles de riesgo laboral en la empresa de Nomina Wimax, el usuario podrá generar y transmitir la planilla de Pago de Aportes (o PILA), que contendrá un nuevo campo en el detalle de aportes (y novedades) de cada cotizante, al final de cada renglón de detalle de aportes (o novedades) del cotizante, tal y como se aprecia en la siguiente imagen:

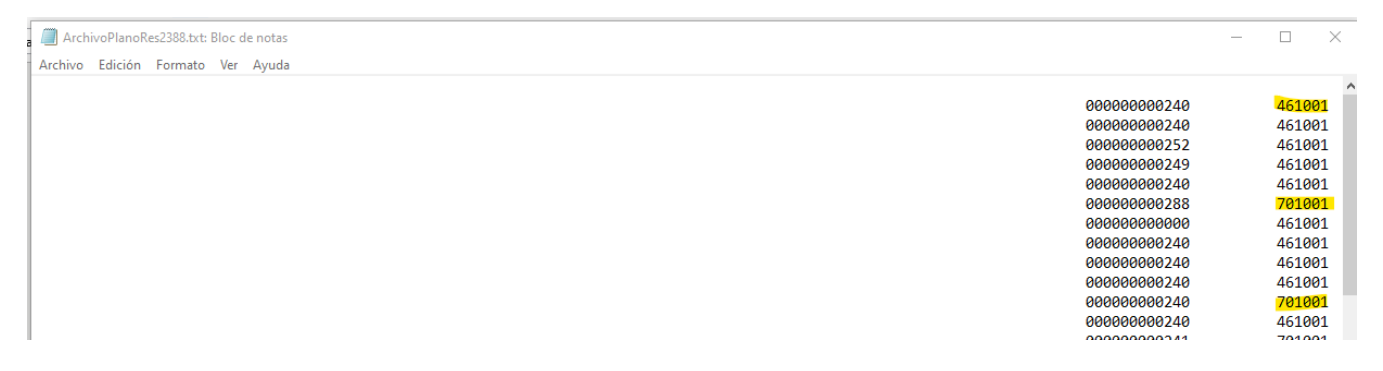

En la imagen se muestra un PILA de una empresa con Actividad Económica principal 4610-01 (o 461001). A su vez, uno de los centros de trabajo de la empresa reporta su aporte a la ARL bajo la actividad económica 7010-01 (o 701001).

Cuando el usuario seleccione la opción "Generar una planilla preliminar en Excel para revision", así se verá el equivalente en Excel de dicha planilla, donde todos los renglones de los cotizantes también contendrán un código CIIU, en la columna CR:

| j, | I ArchivoPianokes2588XIS - LidreUttice Caic — 🗆 🖉                                                                                                    |              |    |                  |                 |             |                     |  |
|----|----------------------------------------------------------------------------------------------------|--------------|----|------------------|-----------------|-------------|---------------------|--|
| cł | chivo <u>E</u> ditar <u>V</u> er <u>I</u> nsertar Eormato E <u>s</u> tilos H <u>o</u> ja <u>D</u> atos <u>H</u> erramientas Ve <u>n</u> tana Ay <u>u</u> da |              |    |                  |                 |             |                     |  |
|    | ፤ • 🗁 • 🕞 •   🕼 🖨 @   🗶 🛍 🛱 •   🎸 🍫   ⇔ ∞ ~   🙉 ആ   🎟 • 🎟 •   🕅 १↓ ≩↓ ⊽   🖾 🕼 🖾   Ω • ∰ ⊽ 🗋 👘                                                               |              |    |                  |                 |             |                     |  |
| ia | ialN K S - A - ♥ - E E E E E E - % 0,0 7 0,00 2 0,00 = E E - + + +                                                                                          |              |    |                  |                 |             |                     |  |
| 38 | $   f_X \sum \cdot =   $                                                                                                    |              |    |                  |                 |             |                     |  |
|    | A                                                                                                    | В            | CN | co               | CP              | CQ          | CR                  |  |
|    | npo de                                                                                                    | Documento de |    | IBC Parafiscales | Horas Laboradas | [Reservado] | Actividad Economica |  |
|    | 22                                                                                                    |              |    | 0                | 249             |             | 461001              |  |
|    | <u>CC</u>                                                                                                    |              |    | 0                | 240             |             | 461001              |  |
|    | CC                                                                                                    |              |    | 0                | 288             |             | 701001              |  |
|    | CC                                                                                                    |              |    | 0                | 0               |             | 461001              |  |
|    | CC                                                                                                    |              |    | 0                | 240             |             | 461001              |  |
| )  | CC                                                                                                    | 1            |    | 0                | 240             |             | 461001              |  |
| Í. | CC                                                                                                    | 1            |    | 0                | 240             |             | 461001              |  |
| 2  | CC 22                                                                                                    |              |    | 0                | 240             |             | 701001              |  |

Inicialmente, no se exigirá que el código CIIU corresponda con el nivel de riesgo laboral que se reporta en este mismo PILA. Sin embargo, esto podrá cambiar en el corto plazo. Por esto se recomienda que el usuario repase los datos de todos y cada uno de los centros de trabajo, siguiendo las indicaciones dadas en paginas anteriores, a modo de validar que los niveles de riesgo laboral coincidan con el Decreto 768 de 2022, y haga los cambios que correspondan en caso de no coincidir (modificar el nivel de riesgo, reversar y reliquidar el pago de salarios)

#### NOTA IMPORTANTE

Si no aparece la columna de "Actividad Económica" en los archivos plano y Excel del PILA, o si su PILA es rechazado por el Operador de Información de su preferencia por no tener este nuevo dato de "Actividad Económica", asegúrese de tener una versión actualizada de Nomina Wimax y de haber seguido con detenimiento y atención los pasos de este instructivo. Si el usuario solicita atención o soporte a nuestros asesores o personal de soporte técnico por este tema, y ellos concluyen que no se siguieron estas instrucciones en su totalidad, o que no cuenta con una versión de Nomina Wimax igual o posterior a 22/11/2022, se dará lugar al cobro de un servicio de asesoría (remota), por el tiempo que tarden en asegurarse que la empresa de Nomina Wimax quede completa y correctamente actualizada.

Mientras no defina el código CIIU en la ficha de la Empresa, Nomina Wimax cancelará automáticamente la generación del PILA y mostrará el siguiente mensaje al usuario. Este "bloqueo" persistirá hasta que se haga la actualización correspondiente en la ficha de la Empresa.

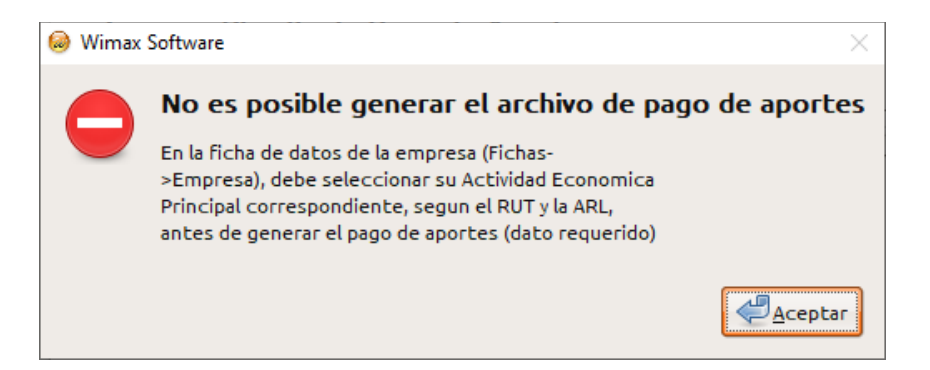

Mientras no se haga la actualización de los códigos CIIU en la ficha de la Empresa, y esta ficha tenga un código CIIU de cuatro dígitos, Nomina Wimax cancelará automáticamente la generación del PILA y mostrará el siguiente mensaje al usuario. Este "bloqueo" persistirá hasta que se haga la actualización correspondiente en la ficha de la Empresa.

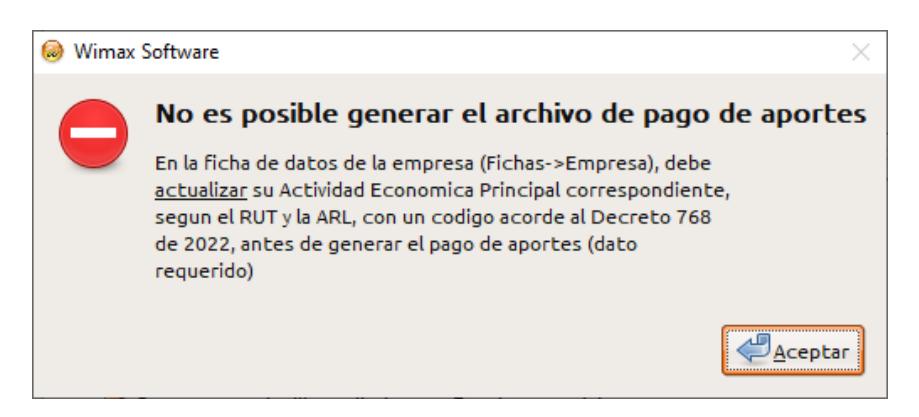

# NOTA IMPORTANTE

Se recomienda en todo caso que la ARL haya definido previamente TODOS los códigos CIIU que apliquen para la empresa o empleador, y para los Centros de Trabajo que tengan perfiles particulares de

riesgo laboral. <u>Los asesores de Wimax Software no están en la capacidad de escoger ni sugerir códigos</u> <u>CIIU para los perfiles de riesgo laboral que tenga cada empresa o empleador.</u>

#### <u>Si ante la ARL de su Empresa o Empleador aparece registrado un código CIIU cuya descripción</u> haya cambiado por efecto del Decreto 768 de 2022, tal y como se aprecia en la siguiente imagen

Código CIIU 7220-01 (o 722001) acorde a la normativa anterior (Decreto 1607 de 2002): Código Actividad Económica

1722001

EMPRESAS DEDICADAS A CONSULTORIA EN PROGRAMAS DE INFORMATICA Y SUMINISTRO DE PROGRAMAS DE INFORMATICA INCLUYE. EDICION DE SOFTWARE, LAS ACTIVIDADES RELACIONADAS CON EL ANALISIS, EL DISEÑO Y LA PROGRAMACION DE SISTEMAS LISTOS PARA SER UTILIZADOS, ELABORACION DE PROGRAMAS CON ARREGLO A LAS INSTRUCCIONES DE LOS USUARIOS, EL DESARROLLO DE SISTEMAS DE COMPUTADORA LISTOS PARA SER UTILIZADOS

#### Código CIIU 7220-01 (o 722001) actual, según el Decreto 768 de 2022:

| 6 | Buscar Activic | ad Economica Principal                                                                                                    | × |
|---|----------------|----------------------------------------------------------------------------------------------------|---|
|   | Activ          | idad Economica Principal                                                                                                    |   |
| 1 | Codigo ci      | iu Descripcion                                                                                                    |   |
|   | 722001         | Investigaciones y desarrollo experimental en el campo de las ciencias sociales y las humanidades,<br>sociales: en derecho, trabajo social, economía, psicología y sociología, entre otras; en humanidade<br>idiomas, arte, antropología, geografía e historia, entre otras), así como la investigación y el desarr<br>interdisciplinario. |   |
|   |                |                                                                                                    |   |

<u>Deberá comunicarse a la mayor brevedad posible con su ARL, para que realice las actualizaciones de Riesgo Laboral que correspondan, y puedan así conocer los códigos CIIU mas apropiados para las actividades principales, la parte administrativa y el personal de apoyo de su Empresa o Empleador</u>

En definitiva, la clave para el éxito de esta actualización de su(s) empresa(s) de Nomina Wimax depende finalmente de usted como usuario. Nomina Wimax ofrece las herramientas y facilidades para apoyarlo con este nuevo requerimiento legal, pero se libra de toda responsabilidad legal y tributaria por el mal uso de las mismas.